# INNEHÅLLSFÖRTECKNING

| Innehåll | sförteckning              | .1 |
|----------|---------------------------|----|
| Manual   | Cellip 365 Kömonitor      | .2 |
| 1.       | Inställningar             | .2 |
| 2.       | Logga in på kömonitorn    | .3 |
| 3.       | Överblick av svarsgrupper | .3 |
|          | 5 11                      |    |

## MANUAL CELLIP 365 KÖMONITOR

Cellip 365 Kömonitor låter dig övervaka köer och bli varnad om vissa tröskelnivåer uppnås. Är du administratör kan du även logga in och ut agenter ur svarsgrupper.

# 1. INSTÄLLNINGAR

För att börja använda kömonitorn måste du börja med att logga in som administratör på Mina sidor och gå till menyvalet Svarsgrupper.

Där ser du alla dina svarsgrupper och under dessa Användare för övervakning av svarsgrupper.

Där finns de användare du har tillgång till och du kan här ställa in hur kömonitorn ska bete sig, vilka svarsgrupper som skall övervakas och i vilken ordning de ska presenteras (t.ex. viktigaste överst), om användaren har rätt att logga in/ut agenter samt om användaren får ändra svarsgruppsinställningar.

| Användare 29008_Olle1       |                            |               |
|-----------------------------|----------------------------|---------------|
| Användarnamn:               | 29008_Olle                 |               |
| Lösenord:                   |                            |               |
| Svarstrupp                  |                            | Vävol         |
| Ordning com supregrups      | oroa skall procontoras i   |               |
| Chang som svarsgrupp        | oerna skall presenteras i  |               |
| Far overvaka svarsgrupp     | en:                        | 8             |
| Far logga in agenter:       | tällaiagag                 | S             |
| Fai anura svarsgruppins     | canningar.                 |               |
| Svarsgrupp                  |                            | 1 Säli        |
| Ordning com svarsgrup       | oerna skall presenteras i  | ·1 v          |
|                             | serria skali presenteras i |               |
| Får logga in agostor        | en.                        |               |
| Fai logga in agenter.       | tälloiogog                 |               |
| Fai anura svarsgruppins     | canningar.                 |               |
| Svarsgrupp:                 |                            | 1 Kundservice |
| Ordning som svarsgrupp      | oerna skall presenteras i  | 1             |
| Får övervaka svarsgrupp     | ion'                       |               |
| Får logga in agenter:       | ACT II                     |               |
| Får ändra svarsgrunnins     | tällningar                 |               |
| i anana svarsgrappins       |                            | <u> </u>      |
| Ändra joställajagas för Oll | -1                         |               |
| Andra Instaliningar for Oli | ei                         |               |
|                             |                            |               |

Figur 1: Användare för övervakning av svarsgrupper

När du ställt in användare så kan du gå in på varje svarsgrupp och gå till avsnittet Övervakning av svarsgrupp. Där kan du ställa in varningsnivå, kritisk nivå för antal i kö, aktuell genomsnittlig kötid samt om du vill få indikationer på när svarsgruppen uppnår dessa tröskelvärden.

| Övervakning av svarsgrup                                                                                                    | p                                                                               |                                                |      |
|----------------------------------------------------------------------------------------------------|---------------------------------------------------------------------------------|------------------------------------------------|------|
| Hantera användarprofiler till Cellip 365 Monitor tjäns<br>Här ställer du in när kömonitorn ska varna (endast ap<br>Det finns två nivåer: en varningsnivå och en kritisk ni<br>Om varningsnivån uppnås så markeras det gult. Om<br>Om du inte vill använda ett värde så du sätta det till ( | ten<br>pplicerbart om du har kö ak<br>vå.<br>det kritiska värdet uppnås :<br>). | ttiverad).<br>så markeras det rött i monitorn. |      |
| Varningsnivå - antal i kö:                                                                                                    | 1                                                                               |                                                |      |
| Kritisk nivå - antal i kö:                                                                                                    | 2                                                                               | 1                                              |      |
| Varningsnivå - aktuell genomsnittlig kötid (sekunder):                                                                                                    | 30                                                                              | -                                              |      |
| Kritisk nivå - aktuell genomsnittlig kötid (sekunder):                                                                                                    | 60                                                                              | 1                                              |      |
| Få varningar i din Teams eller Slack kanal. Kom igång                                                                                                    |                                                                                 |                                                |      |
| Teams Kopplingsadress:                                                                                                    | avaktiverad                                                                     |                                                |      |
| Slack Webhook:                                                                                                    | avaktiverad                                                                     | ]                                              |      |
| Få mail om tappade samtal                                                                                                    |                                                                                 | -                                              |      |
| Email att skicka till:                                                                                                    | avaktiverad                                                                     |                                                |      |
| Spara kömonitor inställningar                                                                                                    |                                                                                 |                                                |      |
|                                                                                                    |                                                                                 |                                                |      |
|                                                                                                    |                                                                                 |                                                | <br> |

Figur 2: Övervakning av svarsgrupp

## 2. LOGGA IN PÅ KÖMONITORN

#### När du har ställt in hur användare skall se svarsgrupperna loggar du in på

## https://www.mypages1.cellip.com/sv/pass/login\_submit\_monitor.html

| svarsgruppsmonitor  |  |
|---------------------|--|
| kundid_användarnamn |  |
|                     |  |

Figur 3: Logga in i svarsgruppsmonitorn

## 3. ÖVERBLICK AV SVARSGRUPPER

När du loggar in så får du en överblick av status på alla svarsgrupper som du valt att övervaka. Detta är normalläget för övervakning av köer. Du har hela tiden en bra överblick om hur läget ser ut i alla svarsgrupper. Du kan t.ex. se hur många som är inloggade i en svarsgrupp samt hur många samtal som svarsgruppen hanterar just nu.

| Nummer | Tid i kö |             | Svarsgru       | ıpp: Sälj (0 av 6 inloggade)   |                   |
|--------|----------|-------------|----------------|--------------------------------|-------------------|
|        |          | 0           | 0              | 00:00:00                       | 00:00:00          |
|        |          | Samtal i Kö | Tappade samtal | Aktuell genomsnittlig kötid    | Aktuell max kötid |
| Nummer | Tid i kö |             | Svarsgrupp:    | Svarsgrupp4 (1 av 1 inloggade) |                   |
|        |          | 0           | 0 00:00:00     |                                | 00:00:00          |
|        |          | Samtal i Kö | Tappade samtal | Aktuell genomsnittlig kötid    | Aktuell max kötid |
|        |          |             | Svarsgrupp: 1  |                                |                   |
| Nummer | Tid i kö |             | Svarsgrapp.    |                                |                   |
| Nummer | Tid i kö | 0           | 0              | 00:00:00                       | 00:00:00          |

### Figur 4: Överblick av svarsgrupper

Om en svarsgrupp är avstängd eller inte är aktiv p.g.a. av tidsregler så syns även det.

| Nummer | Tid i kö | Inaktiv p.g.a tidsregler Svarsgrupp: 1_Kundservice (1 av 3 inloggade) | > |
|--------|----------|-----------------------------------------------------------------------|---|
|        |          |                                                                       |   |

## Figur 5: Indikation på avstängd samt inaktiv svarsgrupp

När samtal finns i svarsgrupper så ser du hela tiden statusen på köerna och om din satta tröskelnivå uppnås så får du indikationer på det och kan agera därefter.

| Nummer Tid i kö     |                       | Svarsgrupp: Växel (1 av 5 inloggade) Installningar |                             |                   |  |
|---------------------|-----------------------|----------------------------------------------------|-----------------------------|-------------------|--|
| 46738833919 00:00:0 | <sup>3</sup> <b>1</b> | 0                                                  | 00:00:10                    | 00:00:10          |  |
|                     | Samtal i Kö           | Tappade samtal                                     | Aktuell genomsnittlig kötid | Aktuell max kötid |  |

Figur 6: Varningsnivå för samtal i kö

| Nummer               | Tid i kö | Svarsgrupp: Växel (1 av 5 inloggade) Inställningar |                |                             |                   |  |  |
|----------------------|----------|----------------------------------------------------|----------------|-----------------------------|-------------------|--|--|
| 46738833919 00:01:04 |          | 1                                                  | 0              | 00:01:07                    | 00:01:07          |  |  |
|                      |          | Samtal i Kö                                        | Tappade samtal | Aktuell genomsnittlig kötid | Aktuell max kötid |  |  |

Figur 7: Varningsnivå för samtal i kö och kritisk nivå för aktuell max-kötid

Klickar du på den vita pilen längst till höger på en svarsgrupp så får du upp information om agenterna och vilka samtal som finns i kön.

| Nummer      | Tid i kö | Svarsgrupp: Växel (1 av 5 inloggade) Inställningar |                   |                        |                  |                 |              |                        |  |
|-------------|----------|----------------------------------------------------|-------------------|------------------------|------------------|-----------------|--------------|------------------------|--|
| 46738833919 | 00:01:25 | 1                                                  | 0                 | 00:01:27               |                  | 00:01:27        |              | 27                     |  |
|             |          | Samtal i Kö                                        | Tappade samtal    | Aktuell genomsn        | ittlig kötid     | Akt             | uell max köt | id                     |  |
|             |          |                                                    | Agent             | Uppdaterades           | Inaktivitet idag | Samtalstid idag | Ej Svarade   | Mottagna samtal        |  |
|             |          | • +                                                | -46855001270      | 2018-01-09 13:18:38    | 02:02:18         | 00:00:00        | 0            | 0                      |  |
|             |          | • +                                                | -46855801960      |                        |                  |                 |              |                        |  |
|             |          | • +                                                | -46313135185      |                        |                  |                 |              |                        |  |
|             |          | • +                                                | -46313135180      |                        |                  |                 |              |                        |  |
|             |          | • +                                                | -46214444554      |                        |                  |                 |              |                        |  |
|             |          | 🛑 Ledig (                                          | Upptagen i samtal | 😑 Ej Svar 🛛 🔵 Ej inlog | ıgad             |                 |              | <u>Samtalshistorik</u> |  |

Figur 8: Ytterligare information om agenter i svarsgrupp

Fyll i beskrivningsfältet på svarsgruppsinställningen för att få namn på agenterna i listan. Om du har valt att användaren skall kunna logga in och ut agenter ut svarsgruppen går det att klicka på namnet/numret på agenten så får man en fråga om man verkligen vill logga in/ut agenten.

Varje agents status indikeras med en färgad cirkel intill agentens ikon.

- Grön Ledig och kan ta samtal
- Gul Inloggad i svarsgruppen men svarar inte på samtal som skickas till agenten (blir grön direkt igen efter att man svarat på ett samtal och avslutat det)
- Röd Upptagen i samtal
- Grå Ej inloggad i svarsgruppen

Följande värden kan ses på en agent (värdena nollställs varje natt):

- Uppdaterades Tiden då värdena uppdaterades
- Inaktivitet idag Tiden då agenten inte varit i samtal
- Samtalstid idag Tiden agenten suttit i samtal i denna svarsgrupp
- Ej svarade Samtalsförsök som agenten inte svarat på
- Mottagna samtal Antalet samtal agenten svarat på under dagen

Om du tillåter användaren att göra inställningar i svarsgruppen så dyker inställningar uppe längt upp till höger i svarsgruppen. Inställningarna en användare får göra är samma som man kan göra på Mina sidor. Fördelen är att det enda en användare kan göra är inställningar i just de svarsgrupper du tillåter användaren att komma åt. Detta ger möjligheten att ha olika användare med olika rättigheter för att komma åt olika svarsgrupper.